# 2019年"西门子杯"中国智能制造挑战赛

### 智能制造工程设计与应用类赛项-信息化网络化方向

### 初赛 赛题(高职组)

| 参赛队编号:  |    |    |   |  |
|---------|----|----|---|--|
| 上机操作总分: |    |    |   |  |
| 上机操作用时: | 小时 | 分钟 | 秒 |  |

### 一、工厂网络描述

工厂网络拓扑结构图如图 1 所示。工艺单元内有一个 PLC,用于控制工艺单元内部生产加工操作。工艺单元 PLC 通过交换机和无线网络接入生产主干环网。控制中心的工程师站能够对工艺单元 PLC 的变量进行 在线监视。远程维护主机能够跨网络访问工艺单元中的 PLC。

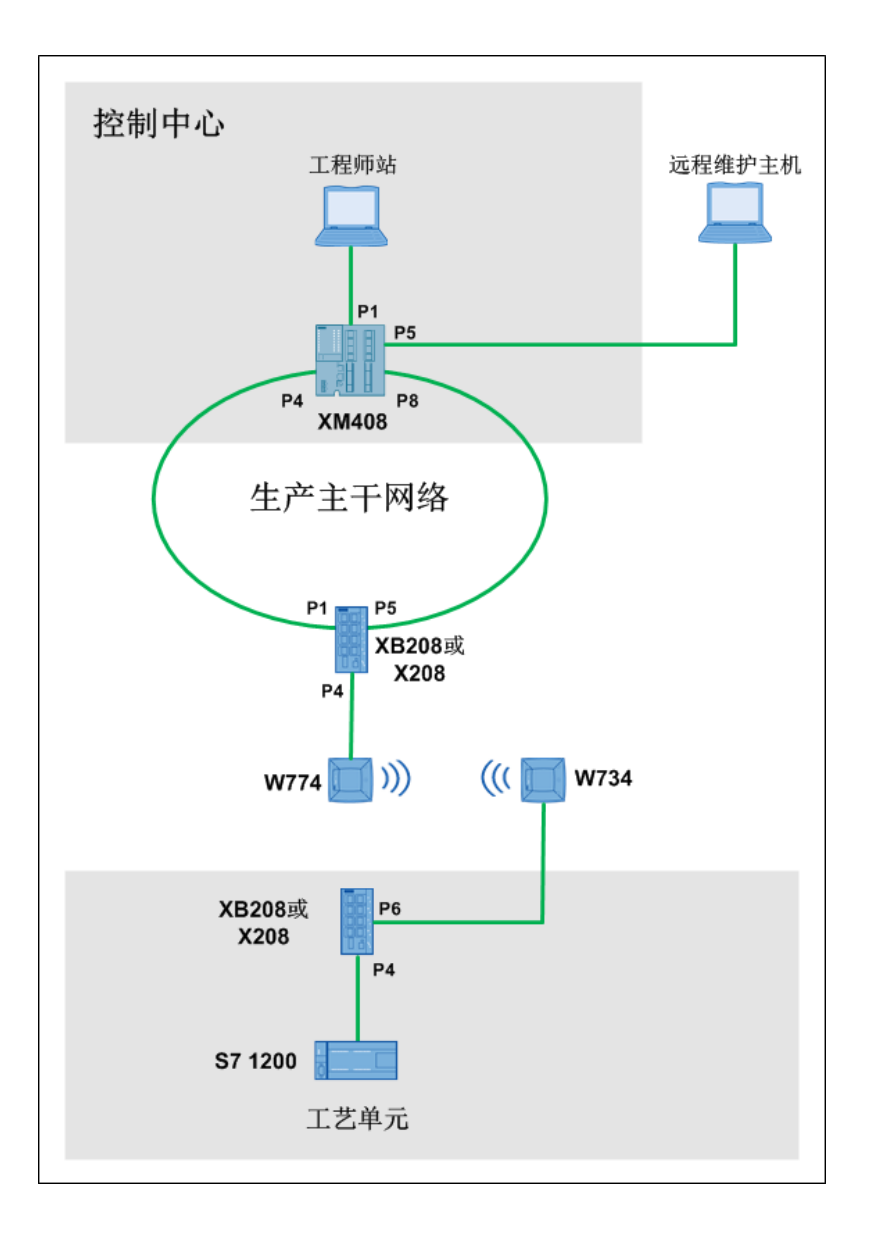

图1 网络拓扑结构图

## 二、任务要求

### 1、工艺单元任务

(1) 将 S7 1200 的 IP 地址设置为 192.168.1.31。

(2)在 S7 1200 的"默认变量"表中添加1个变量,说明如下:

| 名称 | 数据类型 | 地址    | 与"工艺单元"的操作面板 | 说明                |
|----|------|-------|--------------|-------------------|
|    |      |       | 对应关系         |                   |
| 加工 | Bool | %I0.0 | 对应 DI 0 开关   | 拨动开关,"加工"变量取值为    |
|    |      |       |              | TRUE 时,代表开始加工;取值为 |
|    |      |       |              | FALSE 时,代表停止加工。   |

#### 2、配置工业无线网络

配置工艺单元到生产主干环网的无线网络:配置 SCALANCE W774 和 W734, SCALANCE W774 作为无线接入点,SCALANCE W734 作为无线客户端。

#### 3、构建生产主干网络

配置交换机 SCALANCE XM408 和 SCALANCE XB208(或 SCALANCE X208),使得两个交换机能够形成环形冗余网络,其中 SCALANCE XM408 交换机作为冗余管理器,P4 和 P8 端口作为冗余端口;SCALANCE XB208(或 SCALANCE X208)的P1 和 P5 端口作为冗余端口。

#### 4、控制中心功能配置

- (1) 工程师站 IP 地址为 192.168.1.100。
- (2) 配置控制中心的 SCALANCE XM408 交换机。

VLAN 功能: P1-P4、P8 端口属于 VLAN 1, P5 端口属于 VLAN 10, P6-P7 端口属于 VLAN 20。 VLAN 1 属于 192.168.1.0/24 网络, VLAN 10 属于 192.168.10.0/24 网络, VLAN 20 属于 192.168.20.0/24 网络。

路由功能:配置路由功能,使得 VLAN 1、VLAN 10 与 VLAN 20 之间可以通讯。

## 三、功能测试与评分(满分100分)

| 序号              | 评分项                                                                              | 具体描述                                                                           | 所占<br>分值 | 得分<br>(打<br>钩) |
|-----------------|----------------------------------------------------------------------------------|--------------------------------------------------------------------------------|----------|----------------|
| 1               | 网络结构<br>实施                                                                       | 根据"图1网络拓扑结构图",所有设备连接到要求的端口号上                                                   | 10       |                |
| 2 检查指示<br>2 灯状态 | 2.1 交换机 SCALANCE XM408 的 RM 指示灯亮<br>处于环网冗余激活状态的端口指示灯常亮或快闪,处于环网冗余热备状<br>态的端口指示灯慢闪 | 4                                                                              |          |                |
|                 | 灯状态                                                                              | 2.2 无线模块 W774 的 "R1" 指示灯亮                                                      | 4        |                |
|                 |                                                                                  | 2.3 无线模块 W734 的 "R1" 指示灯亮                                                      | 4        |                |
| 3               | 检查网络<br>划分                                                                       | 检查 SCALANCE XM408 的 P1-P4、P8 端口属于 VLAN 1,P5 端口属于<br>VLAN 10, P6-P7 端口属于 VLAN20 | 8        |                |

|                |                                                                                                    | 4.1 将 IP 地址为 192.168.1.100 的工程师站接入 XM408 的 P1 端口,工                                                                                                    | F |  |
|----------------|----------------------------------------------------------------------------------------------------|----------------------------------------------------------------------------------------------------|---|--|
|                |                                                                                                    | 程师站能够 ping 通 S7 1200 的 IP 地址 192.168.1.31                                                                                                    | Э |  |
| 4 网络系统<br>整体测试 |                                                                                                    | <b>4.2</b> 将 IP 地址为 192.168.1.100 的工程师站接入 XM408 的 P1 端口,工<br>程师站的 TIA Portal Step7 中,可以在线监视工艺单元中 S7 1200 的变量<br>数值,且拨动"工艺单元操作面板"的 DI 0 开关,在工程师站的 TIA Portal<br>Step 7 中,可以在线监视工艺单元中 PLC 的变量数值变化 | 5 |  |
|                |                                                                                                    | 4.3 IP 地址为 192.168.10.100 的远程维护主机接入 XM408 的 P5 端口, 远程维护主机能够 ping 通 S7 1200 的 IP 地址 192.168.1.31                                                                                                 | 5 |  |
|                | 4.4 IP 地址为 192.168.10.100 的远程维护主机接入 XM408 的 P5 端口, 远程维护主机的 TIA Portal Step7 中, 可以在线监视工艺单元中 S7 1200 的变量数值,且拨动"工艺单元操作面板"的 DI 0 开关, 在远程维护主机的 TIA Portal Step 7 中, 可以在线监视工艺单元中 PLC 的变量数值变化 | 5                                                                                                    |   |  |
|                | 4.5 IP 地址为 192.168.20.100 的远程维护主机接入 XM408 的 P6 端口, 远程维护主机能够 ping 通 S7 1200 的 IP 地址 192.168.1.31                                                                                        | 5                                                                                                    |   |  |
|                |                                                                                                    | 4.6 IP 地址为 192.168.20.100 的远程维护主机接入 XM408 的 P7 端口, 远程维护主机能够 ping 通 S7 1200 的 IP 地址 192.168.1.31                                                                                                 | 5 |  |
|                |                                                                                                    | 4.7 IP 地址为 192.168.20.100 的远程维护主机接入 XM408 的 P7 端口, 远程维护主机的 TIA Portal Step7 中, 可以在线监视工艺单元中 S7 1200 的变量数值,且拨动"工艺单元操作面板"的 DI 0 开关, 在远程维护主机的 TIA Portal Step 7 中, 可以在线监视工艺单元中 PLC 的变量数值变化          | 5 |  |
| 5              | 网络系统<br>测试(除<br>去无线部<br>分)                                                                                                    | 5.1 不经过无线网络,用工业以太网线将环网中 XB208 (或 X208)的 P4<br>端口与工艺单元中 XB208 (或 X208)的 P6 端口相连 (如图 2 所示),工<br>程师站 (IP 地址为 192.168.1.100) 接入 XM408 的 P1 端口,然后 ping 工<br>艺单元中 S7 1200 的 IP 地址,能够 ping 通           | 6 |  |

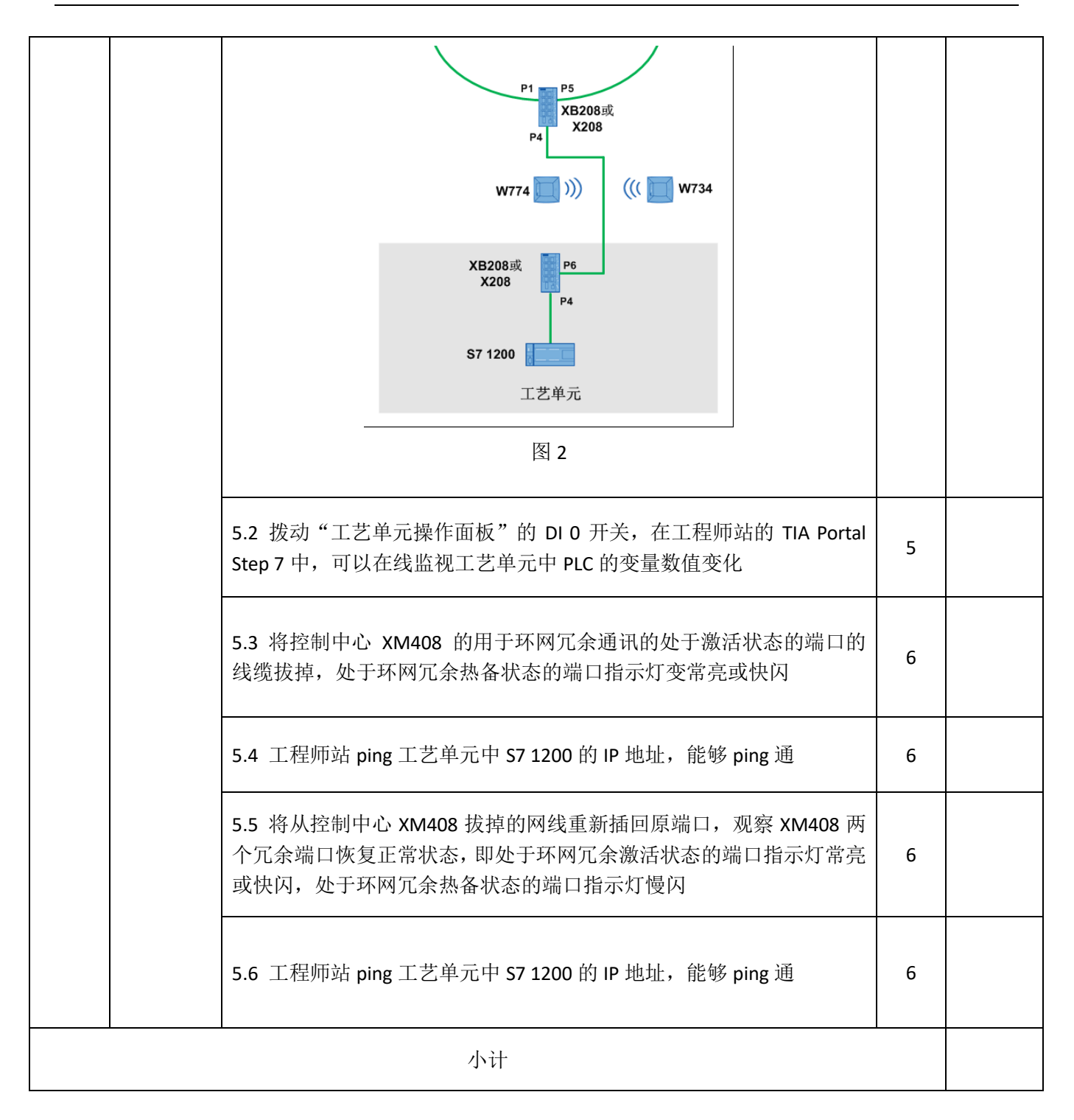

## 附录——竞赛设备说明

1、如图3所示:

模块下方的"控制中心"、"工艺单元"和"主干环网"标签分别代表该模块属于"控制中心网络"、"工艺单元网络"和"主干环网"。

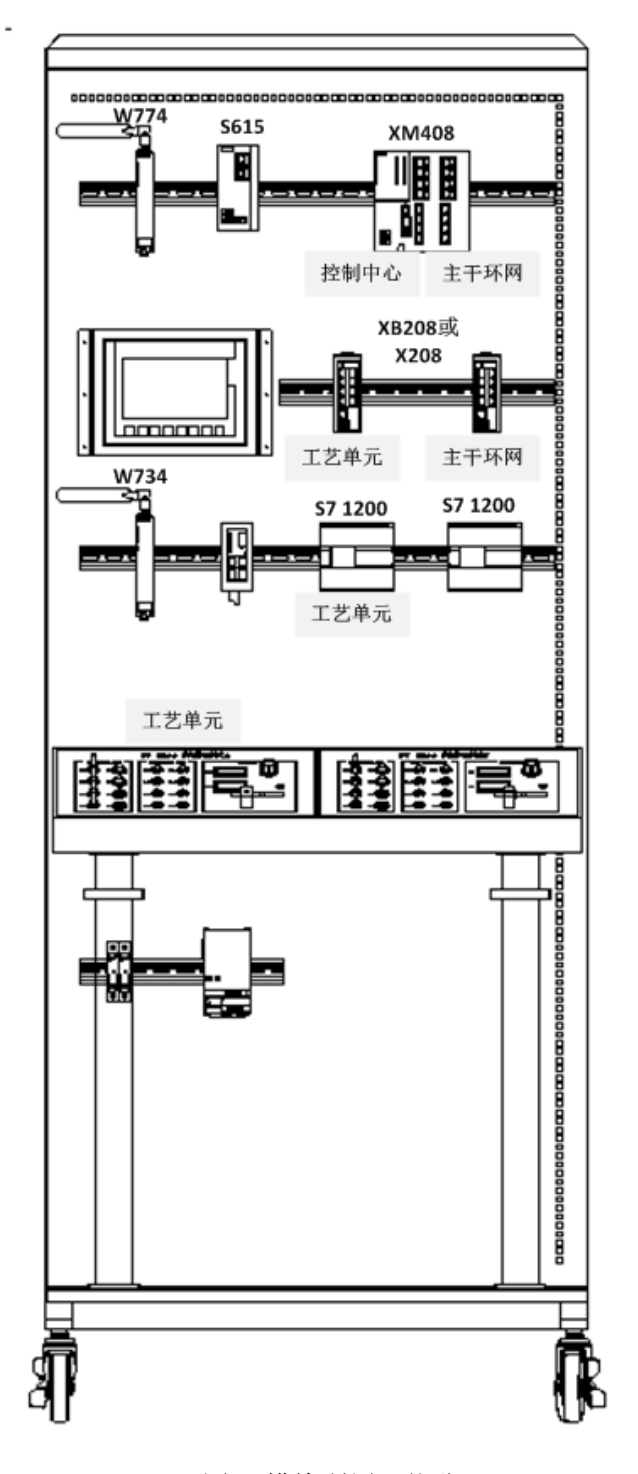

图 3 模块所属网络分配

- 2、在 Portal STEP 7 中添加 S7 1200 时,必须选择如下配置:
- 型号: CPU 1214C DC/DC/DC
- 订货号: 6ES7 214-1AG40-0XB0
- 固件版本: V4.0

安装在 S7 1200 上的"信号板" AQ 模块:

- 名称: AQ 1x12BIT
- 订货号: 6ES7 232-4HA30-0XB0
- 3、无线模块的天线型号: ANT795-4MA

说明: 上机比赛不使用外置天线, 但需要对无线模块配置天线型号。